## Dokumentation

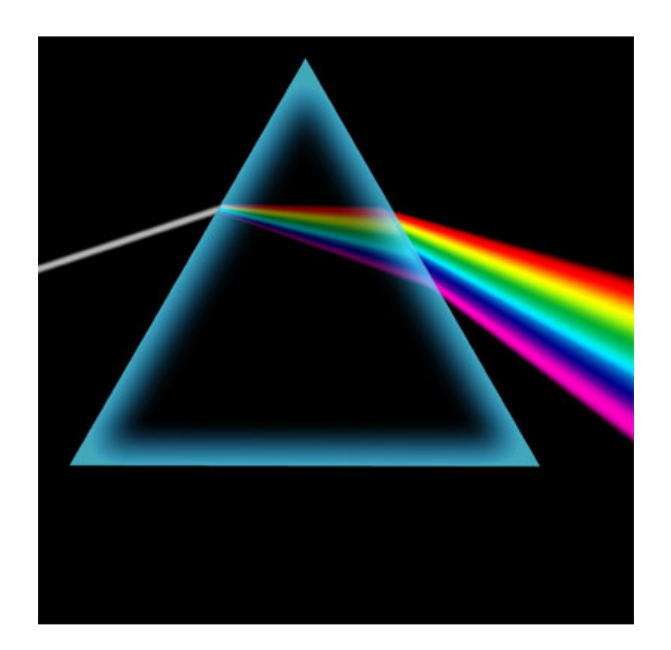

# Prisma Gastrokasse Mobil

Version 2.0

Alleinvertrieb: Prisma Software Solutions GmbH Dipl.-Ing. W. Reichel Email: <u>info@myprisma.com</u> Internet: <u>www.myprisma.com</u>

### Vorwort

Herzlich willkommen bei Prisma Gastrokasse Mobil.

Prisma Gastrokasse Mobil ist ein sehr einfach zu bedienendes Buchungsprogramm das auf einem Tablet-PC mit Betriebssytem Android läuft, es ist daher nicht notwendig, dass Sie diese Beschreibung komplett von Anfang bis zum Ende lesen.

Die Vorgehensweise, um mit Prisma Gastrokasse Mobil in Betrieb zu nehmen, ist im groben folgende:

- gelieferte CD einlegen und das Empfangsprogramm von Prisma Mobil in das gleiche Verzeichnis wie Prisma Gastrokasse installieren
- Artikelstamm und Kellner exportieren und auf Tablet-PC kopieren
- IP-Adresse des Kassen-PCs in Datei host.txt eintragen und auf Tablet-PC kopieren
- Whireles LAN am Tablet-PC aktivieren
- Programm am Tablet-PC starten, Freigabecode eingeben

Wenn Sie ein Problem mit Prisma Gastrokasse Mobil haben, senden Sie mir eine Info über das Kontaktformular unter <u>www.myprisma.com</u>. Sie erhalten noch am gleichen Tag, eine Antwort.

Und nun wünsche ich Ihnen viel Erfolg mit Prisma Gastrokasse Mobil

Ihr Dipl.-Ing. Wolfgang Reichel

| Prisma GmbH | Dokumentation Prisma Gastrokasse Mobil | Seite: 3          |
|-------------|----------------------------------------|-------------------|
| 15.06.2015  |                                        | pgastro_mobil.pdf |

#### 1. Installation

Bitte legen Sie die gelieferte CD in das CD-Romlaufwerk ein, das Programm **psetup.exe** wird dann automatisch gestartet. Sollte das nicht geschehen, gehen Sie bitte in den Explorer und starten das Programm psetup.exe mit einem Doppelklick von der Prisma-CD.

| $\begin{pmatrix} 1 \end{pmatrix}$ | 🏦 Prisma                                                                                                    |                                                                                                    |
|-----------------------------------|----------------------------------------------------------------------------------------------------|----------------------------------------------------------------------------------------------------|
|                                   | Bitte wählen sie ihre Sprache:<br>Choisissez votre langue SVP:<br>Please select your language:<br>Coenglish                                                                          |                                                                                                    |
|                                   | Prisma Gas                                                                                                    | trokasse                                                                                                    |
|                                   | Gastrokasse Mobil für Android                                                                                                    |                                                                                                    |
|                                   | Installations-Pro<br>Verzeichnis für Prisme:                                                                                                    | igramm G 2.1                                                                                                |
| $\frown$                          | Prisma Gestrokasse.                                                                                                    | Installation starten                                                                                        |
| (2)-                              | ctprisma                                                                                                    |                                                                                                    |
|                                   |                                                                                                    | Programm beenden                                                                                            |
|                                   |                                                                                                    |                                                                                                    |
|                                   |                                                                                                    |                                                                                                    |
|                                   | ) Bitte wählen Sie zunächst die Sprache, in der Sie arbeiter                                                                                                    | n möchten.                                                                                                  |
| 2                                 | Das Verzeichnis, in welches Prisma-Gastro-Kasse insta<br>können aber auch irgend ein beliebiges anderes Verzei<br>angelegt und Prisma wird in dieses Verzeichnis installier          | alliert wird, ist normalerweise <b>c:\prisma</b> , Sie<br>chnis angeben, dieses wird dann automatisch<br>t. |
| 3                                 | Zum Starten der Installation auf den Button <b>,Installation</b><br>Es wird zunächst der Firebird Database Server installi<br>automatisch in das Zielverzeichnis kopiert. Eine Verkn | starten' klicken.<br>ert, dann werden die Programmkomponenten<br>üpfung zu Prisma-Gastro-Kasse wird auf den |

automatisch in das Zielverzeichnis kopiert. Eine Verknüpfung zu Prisma-Gastro-Kasse wird auf den Desktop gelegt.

Bitte bestätigen sie alle Eingabeaufforderungen mit **ok**, **next**, **fertigstellen**... usw. Bitte verändern Sie auf keinen Fall Einstellungen bei der Installation des Firebird Database Servers.

| Prisma GmbH | Dokumentation Prisma Gastrokasse Mobil  | Seite: 4          |
|-------------|-----------------------------------------|-------------------|
| 15.06.2015  | Dokumentation i risma Gasti okasse moon | pgastro_mobil.pdf |

#### 2. Programmstart

Nach dem Starten des PDA-Servers ist dieser sofort betriebsbereit. Sie müssen sich nur dann einloggen, wenn Sie die Artikeldaten und Kellnerdaten für das Tablet erzeugen wollen.

| 🎢 Prisma Gastrokasse für PDA und Tablet-PC Version 9.2 |                                                                                                    |
|--------------------------------------------------------|----------------------------------------------------------------------------------------------------|
| Suchen Drucker ist ein                                 |                                                                                                    |
| PDA-Server Prisma Gas                                  | Strokasse IP-Adresse Server:<br>172.21.11.76<br>Bitte auf Tablet<br>in Datei host.txt eintragen!                                            |
|                                                        | Anmelden                                                                                                    |
|                                                        | Nur Anmelden, wenn Sie Daten für Tablet exportieren wollen.<br>Für den normalen Tablet-Betrieb muss dieser Server lediglich gestartet sein. |
|                                                        | Kellner-Nr Summe                                                                                                    |
|                                                        | Passwort Beleg-Nr                                                                                                    |
|                                                        |                                                                                                    |
|                                                        |                                                                                                    |
|                                                        |                                                                                                    |
|                                                        |                                                                                                    |
|                                                        |                                                                                                    |
|                                                        |                                                                                                    |
|                                                        |                                                                                                    |
|                                                        | Server wartet auf Daten vom Tablet 30.03.2015 16:39:44                                                                                      |
|                                                        | localhost:D:\zbc\_17_G_PDA\prisma.fdb                                                                                                    |
|                                                        |                                                                                                    |
|                                                        |                                                                                                    |
|                                                        |                                                                                                    |
|                                                        |                                                                                                    |
|                                                        |                                                                                                    |
|                                                        |                                                                                                    |
|                                                        |                                                                                                    |

Um mit dem Tablet zu arbeiten, muss der PDA-Server immer gestartet sein und die Meldung ,'Server wartet auf Daten' muss erscheint. Das Programm wartet nun auf Daten, die über Whireles LAN vom Tablet-PC kommen. Dies geschieht über Port 1020. Dieser darf nicht von einem Firewall blockiert werden. Wenn Daten kommen, werden diese automatisch verbucht. Bitte machen Sie in diesem Programm keine Buchungen während jemand mit dem Tablet arbeitet. Benutzen Sie dazu immer das Programm Prisma Gastrokasse.

| Prisma GmbH | Dokumentation Prisma Gastrokasse Mobil | Seite: 5          |
|-------------|----------------------------------------|-------------------|
| 15.06.2015  |                                        | pgastro_mobil.pdf |

#### 3. Tablet-PC

Wenn Sie das Tablet bei Prisma gekauft haben, ist die Gastrokasse mobil bereits fertig vorinstalliert. Sie müssen nur noch folgendes durchführen:

- Die Warengruppen und Artikel in die Datei **warengrp.txt**, **01.txt,02.txt...** exportieren und auf den PDA kopieren
- Die Kellner in die Datei **user.txt** exportieren
- Die IP-Adresse des Empfangs-PCs in die Datei host.txt eintragen

#### Artikeldaten und Kellnerdaten auf Tablet kopieren:

Schließen Sie den Tablet-PC über ein USB-Kabel an Ihrem PC an. Gehen Sie nun in den Explorer:

| Computer\A3500-FL\Interner Speicher\prisma                                                                                                    |   |                                                                                                    |                     |         |      |
|----------------------------------------------------------------------------------------------------|---|----------------------------------------------------------------------------------------------------|---------------------|---------|------|
| O ↓ Computer + A3500-FL + Interner Speicher + prisma                                                                                                    |   |                                                                                                    | 👻 🚱 🛛 Search prisma |         | 2    |
| <u>File Edit View Iools Help</u>                                                                                                    |   |                                                                                                    |                     |         |      |
| Organize 🔻                                                                                                    |   |                                                                                                    | 8== -               |         | ?    |
| A3500-FL                                                                                                    |   | Name ^                                                                                                    | Type Size           |         | Trac |
| 👝 Interner Speicher                                                                                                    |   | 1 D1 byt                                                                                                    | Text Document       | 1 // 12 |      |
| 🎍 .IdeaDesktopHD                                                                                                    |   |                                                                                                    | Text Document       | IND     |      |
| lelauncher                                                                                                    |   | U2.txt                                                                                                    | Text Document       | 1 KB    |      |
| 📕 .magic                                                                                                    |   | 03.txt                                                                                                    | Text Document       | 1 KB    |      |
| powercenterhd                                                                                                    |   | 04.t×t                                                                                                    | Text Document       | 1 KB    |      |
| Jarms                                                                                                    |   | 05.txt                                                                                                    | Text Document       | 1 KB    |      |
| Android                                                                                                    |   | 📄 06.t×t                                                                                                    | Text Document       | 1 KB    |      |
| Audio                                                                                                    |   | 07.txt                                                                                                    | Text Document       | 2 KB    |      |
| Contract                                                                                                    |   | 10.txt                                                                                                    | Text Document       | 1 KB    |      |
| Contact                                                                                                    |   | 11.txt                                                                                                    | Text Document       | 1 KB    |      |
|                                                                                                    |   | 12 byt                                                                                                    | Text Document       | 1 KB    |      |
|                                                                                                    |   | 12 byb                                                                                                    | Text Document       | 1 // 10 |      |
| locuments                                                                                                    |   | - Istat                                                                                                    | Text Document       | 1 KD    |      |
| Download                                                                                                    |   | B1.txt                                                                                                    | Text Document       | I KB    |      |
| 📔 legc                                                                                                    |   | b2.txt                                                                                                    | Text Document       | 1 KB    |      |
| LenovoReaper                                                                                                    |   | daten.txt                                                                                                    | Text Document       | 1 KB    |      |
| Movies                                                                                                    |   | 📄 daten×.t×t                                                                                                    | Text Document       | 0 KB    |      |
| 🕌 Music                                                                                                    |   | 📄 ff.txt                                                                                                    | Text Document       | 1 KB    |      |
| Notifications                                                                                                    |   | 📄 freigabe.txt                                                                                                    | Text Document       | 1 KB    |      |
| 퉬 Others                                                                                                    |   | host.txt                                                                                                    | Text Document       | 1 KB    |      |
| Pictures                                                                                                    |   | <br>prisma, ank                                                                                                    | APK File            | 204 KB  |      |
| Podcasts                                                                                                    |   | tische tyt                                                                                                    | Text Document       | 2 KB    |      |
| bowercenterhd                                                                                                    |   | and the second second s | Text December       | 2 KD    |      |
| 🎉 prisma                                                                                                    |   | user.txt                                                                                                    | Text Document       | I KB    |      |
| Ingtones                                                                                                    |   | warengrp.txt                                                                                                    | Text Document       | 1 KB    |      |
| V Network                                                                                                    | - | •                                                                                                    |                     |         | Þ    |
|                                                                                                    | _ |                                                                                                    |                     |         | _    |
| 22 Items                                                                                                    |   |                                                                                                    |                     |         |      |
| And a second second sec |   |                                                                                                    |                     |         |      |

Sie finden dort im internen Speicher ein Laufwerk mit Namen ,A3500-FL<sup>+</sup> und das Verzeichnis prisma. Der Laufwerksname kann je nach Tablet-Hersteller auch anders sein.

Gibt es dort ein Unterverzeichnis mit dem Namen **SDCART** so muss das Verzeichnis **prisma** in dem Unterverzeichnis **SDCARD** liegen.

Verwenden Sie immer den internen Speicher des Tablet-PCs, nie eine externe Speicherkarte.

| Prisma GmbH | Dokumentation Prisma Gastrokasse Mobil | Seite: 6          |
|-------------|----------------------------------------|-------------------|
| 15.06.2015  |                                        | pgastro_mobil.pdf |

folgende Dateien müssen in dem Verzeichnis prisma vorhanden sein:

| - | warengrp.txt  | exportierte Warengruppen aus Server-Programm                 |
|---|---------------|--------------------------------------------------------------|
| - | 01.txt 99.txt | exportierte Artikeldaten aus Server-Programm                 |
| - | ff.txt        | Datei mit den Favoriten aus Serverprogramm                   |
| - | host.txt      | Datei mit der IP-Adrese des Servers                          |
| - | user.txt      | Datei mit den exportieren Kellnern                           |
| - | freigabe.txt  | Datei mit Freigabecode, muss nur vorhanden sein              |
| - | daten.txt     | Datei mit lokal gespeicherten Daten, muss nur vorhanden sein |
|   |               |                                                              |

#### wenn Sie ein eigenes Tablet verwenden:

Wenn Sie einen eigenes Tablet oder ein Handy verwenden, auf dem die Software noch nicht installiert ist, kopieren Sie zunächst das gesamte Verzeichnis **prisma** von der CD Prisma Gastrokasse Mobil auf den internen Speicher in das Hauptverzeichnis.

Achtung: bei machen Tablets gibt es ein Verzeichis **SDCART** im internen Speicher. Dieses Verzeichnis ist dann dort das Hauptverzeichnis und Sie müssen das Unterverzeichnis prisma in das Verzeichnis SDCART kopieren.

Dann gehen auf dem Tablet-PC in den Explorer (Dateiverwaltung) in das Verzeichnis prisma und starten dort die Datei **prisma.apk** mit Doppelklick, die Anwendung (APP) wird dann installiert und eine Verknüpfung erscheint bei den Anwendungen.

#### host.txt

In diese Datei muss die IP-Adresse des PCs, auf dem der PDA-Server von Prisma Gastrokasse Mobil läuft, eingetragen werden. Die Datei sieht folgendermaßen aus:

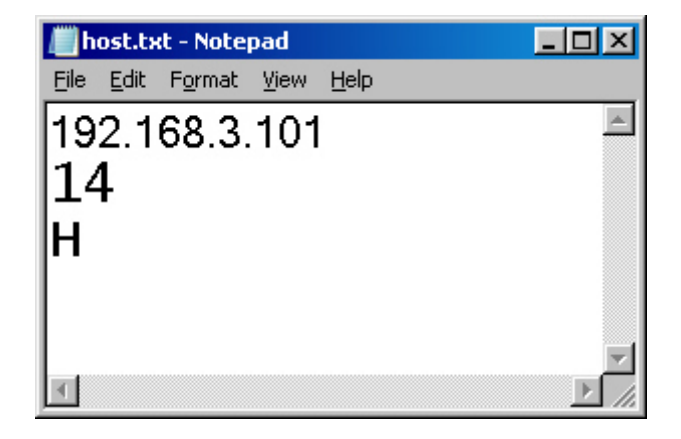

- 1. Zeile IP-Adresse, wird vom PDA-Server angezeigt.
- 2. Zeile Schriftgröße der Artikelbuttons (hier 14)
- 3. Zeile
  - H = Bild Hochkant (Portrait)800\*480 dpiQ = Bild Querformat (Landscape)800\*480 dpiB = Bild Hochkant (Portrait)1280\*800 dpi

| Prisma GmbH | Dokumentation Prisma Gastrokasse Mobil | Seite: 7          |
|-------------|----------------------------------------|-------------------|
| 15.06.2015  |                                        | pgastro_mobil.pdf |

#### user.txt, warengrp.txt, 01.txt, 02.txt...

Diese Dateien werden mit dem PDA-Server erzeugt. Starten Sie dazu den PDA-Server und loggen sich mit Ihrer Kellnernummer ein und klicken jeweils auf die Buttons: Artikeldaten Tablet-PC und Kellnerdaten Tablet-PC

| 🎢 Prisma Gastrokasse für PDA und Tablet-PC Version 9.2                                                                                              |                                                                                                    |
|----------------------------------------------------------------------------------------------------|----------------------------------------------------------------------------------------------------|
| Suchen Drucker ist ein                                                                                                    |                                                                                                    |
| PDA-Server Prisma Gas                                                                                                    | Strokasse <sup>IP-Adresse Server:</sup><br>172.21.11.76<br>Bitte auf Tablet<br>in Datei host.txt eintragen!                                                                                                    |
| Beleg Logbuch PDA                                                                                                    | Anmelden                                                                                                    |
| -Daten für Tablet-PC erzeugen (Android)<br>Artikeldaten Tablet-PC<br>Die erzeugten Dateien liegen in dem Verzeichnis:                               | Nur Anmelden, wenn Sie Daten für Tablet exportieren wollen.   Für den normalen Tablet-Betrieb muss dieser Server lediglich gestartet sein.   Kellner-Nr 100   Passwort ***   Beleg-Nr   Positionen   Happy Hour |
| D:\zbc\_17_G_PDA\Daten_Tablet                                                                                                    |                                                                                                    |
| Daten für PDA erzeugen (Windows CE/mobile)<br>Artikeldaten PDA Tischdaten PDA Kellnerdaten PDA<br>Datei artikel.txt Datei tische.txt Datei user.txt | Server wartet auf Daten vom Tablet 30.03.2015 15:58:18<br>localhost:D:\zbc\_17_G_PD&\prisma.fdb 30.03.2015 15:58:18                                                                                             |

Es werden nun die Dateien erzeugt im aktuellen Prisma-Verzeichnis (c:\prisma) im Unterverzeichnis **Daten\_Tablet** abgelegt.

Bitte kopieren Sie nun diese Dateien mit dem Explorer auf den Tablet-PC in das Verzeichnis prisma

| Prisma GmbH | Dokumentation Prisma Gastrokasse Mobil | Seite: 8          |
|-------------|----------------------------------------|-------------------|
| 15.06.2015  | Dokumentation i risma Gastrokasse Woom | pgastro_mobil.pdf |

#### Starten der Anwendung im Tablet-PC

Auf dem Desktop befindet sich eine Verknüpfung zu Prisma Gastrokasse:

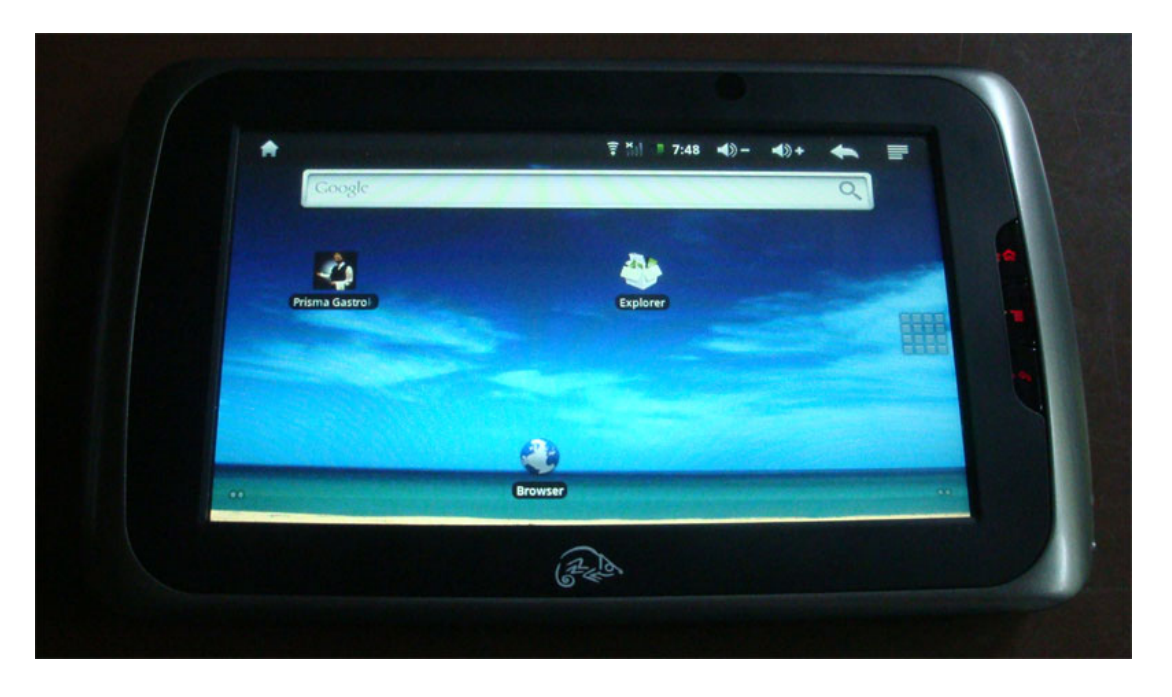

Machen Sie darauf einen Doppelklick, es erscheint die Loginmaske:

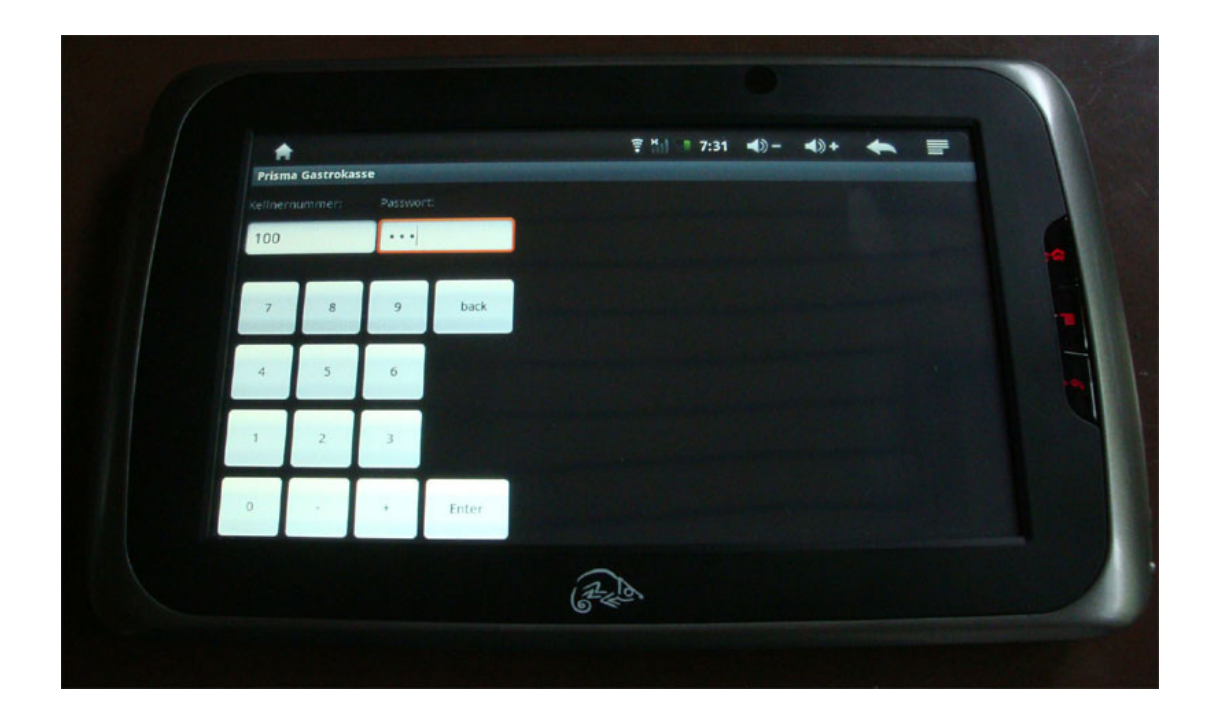

Geben Sie nun die Kellnernummer ein und klicken auf 'Enter'. Geben Sie nun das Passwort ein und klicken auf Enter. Wenn Ihre Zugangsdaten richtig sind, kommen Sie nun in das Hauptprogramm:

| Prisma GmbH | Dokumentation Prisma Gastrokasse Mobil | Seite: 9          |
|-------------|----------------------------------------|-------------------|
| 15.06.2015  |                                        | pgastro_mobil.pdf |

#### Das Hauptprogramm:

| Prisma Gastrokasse |   |   |      | ₹ <sup>*</sup> 7:33 | • •• - •• =       |
|--------------------|---|---|------|---------------------|-------------------|
| 1                  | 1 |   | Buch | en                  | Ende              |
| Tischwahl          | 7 | 8 | 9    | back                | Arbeitsbon        |
| DFŨ                | 4 | 5 | 6    |                     | Rechnungsbon      |
| Spelsekarte        | 1 | 2 | 3    |                     | Tisch abschließen |
|                    | 0 |   | •    | Enter               | Rechnung zeigen   |
|                    |   |   | (A4  | A                   |                   |

Im Buchungsprogramm kann man:

- Einen Artikel mit einer Menge auf einen Tisch buchen (Button ,Buchen')
- auf die Tischauswahl springen
- Die Datenübertragung erneut starten (Button ,DFÜ')
- Die Speisekarte anzeigen lassen
- Zurück zur Login-Maske springen (Button ,Ende')
- Den Arbeitsbon ausdrucken (Button , Arbeitsbon')
- Den Rechnungsdruck auslösen (Button ,Rechnung')
- Den Tisch abschließen
- Die Rechnung anzeigen lassen

#### Eine Artikel mit einer Menge auf einen Tisch buchen (Button ,Buchen'):

Mit den Tasten + und – unten können Sie in das Tischfeld, in das Artikelnummerfeld und in das Mengefeld springen. Geben Sie dort die gewünschten Daten ein und klicken auf "Buchen". Eingaben mit Enter abschliessen.

#### Auf die Tischauswahl springen: hier einfach den gewünschten Tisch (1-50) per Klick anwählen.

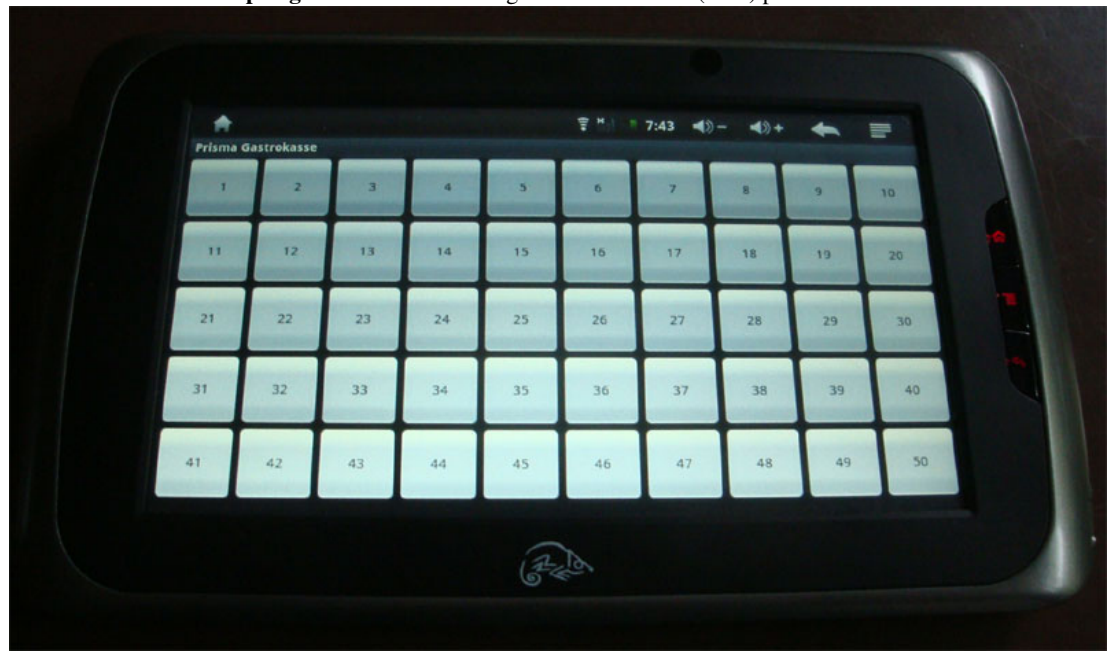

#### Die Datenübertragung erneut starten.

Wenn Sie einmal den Empfangsbereich Ihres WLAN Routers verlassen, speichert das Gerät die Daten automatisch lokal zwischen. Die Anzahl der so gespeicherten Buchungen wird neben dem Button ,DFÜ' angezeigt. Ist nichts angezeigt, sind alle Daten online verbucht. Wird eine Zahl angezeigt, z.B. 5, dann sind 5 Buchungen zwischengespeichert. Durch Anklicken von ,DFÜ' wird versucht, die Daten zum Server zu übertragen.

Es wird aber auch vor jeder weiteren Artikelbuchung versucht, vorhandene zwischengespeicherte Daten zu verbuchen.

#### Die Speisekarte anzeigen lassen:

Man kommt zunächst in die Warengruppenauswahl, mit Klick auf eine Warengruppe auf die Artikelseite.

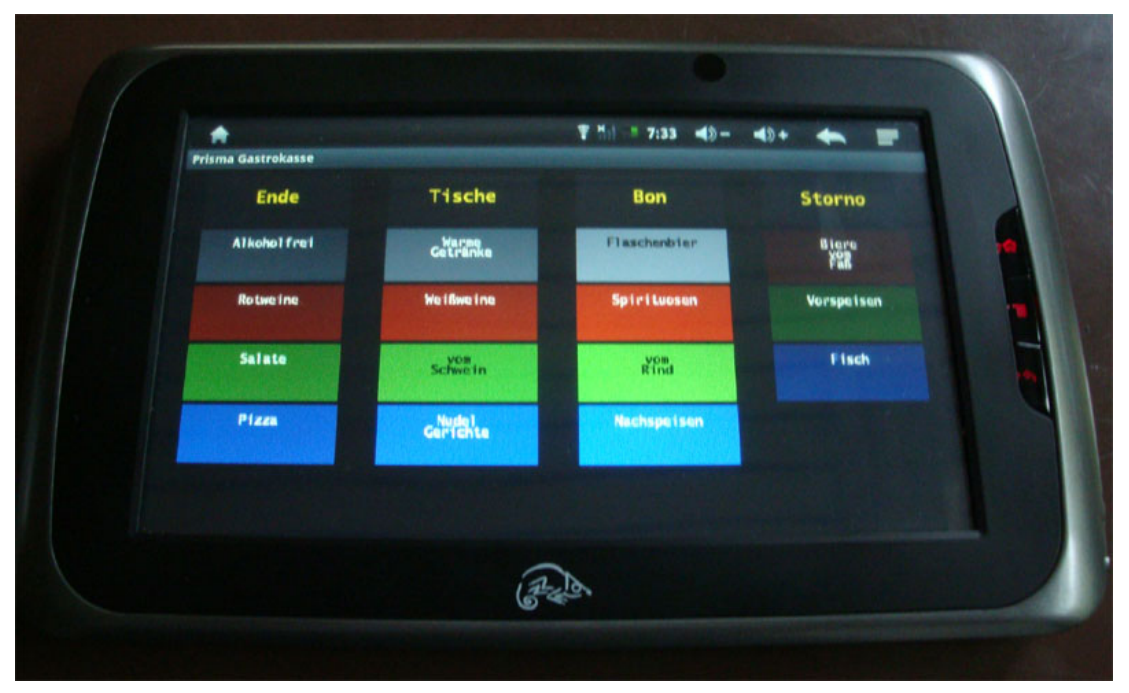

#### Hier eine Artikelseite:

Wird ein Artikel gebucht, wird ganz oben im Fensterkopf die Tischnummer und die Tischsumme angezeigt.

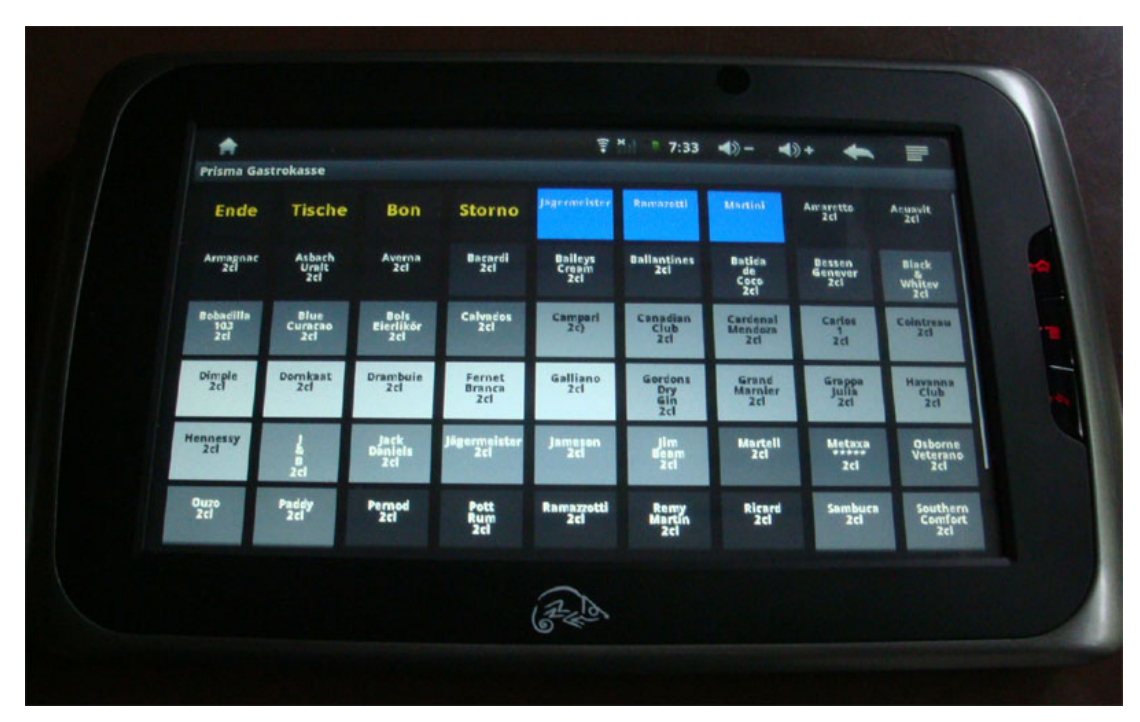

| Prisma GmbH | Dokumentation Prisma Gastrokasse Mobil  | Seite: 11         |
|-------------|-----------------------------------------|-------------------|
| 15.06.2015  | Dokumentation i risma Gasti okasse moon | pgastro_mobil.pdf |

Um eine Buchung zu Stornieren, klicken Sie auf 'Storno'. Der Text 'Storno' wird oben im Fenster angezeigt. Klicken Sie jetzt auf einen Artikel, dieser wird dann storniert.

Über die Taste , Tische' kommen sie direkt zur Tischauswahl.

Die Taste ,Bon' bewirkt den Druck des Arbeitsbons.

Mit ,Ende' geht es zurück zu den Warengruppen.

Die Rechnung anzeigen lassen: die Rechnung des aktuellen Tisches wird angezeigt:

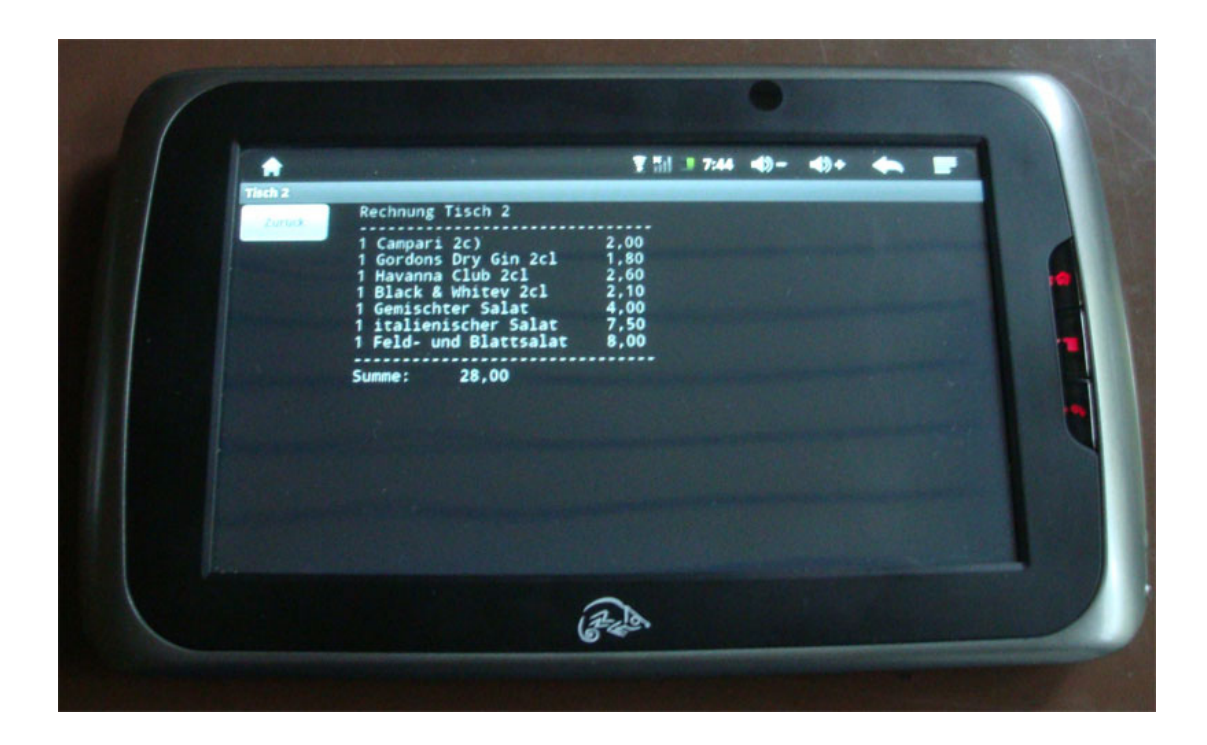

Prisma Gasttrokasse Mobil

Alleinvertrieb: Prisma Software Solutions GmbH Dipl.-Ing. W. Reichel Email: info@myprisma.com